## Accessibility for Ontarians with Disabilities

D.C. Racking & Maintenance Inc. is committed to providing a barrier free workplace to all individuals, clients and customers. We provide a level of customer service in a manner that is accessible to all, including those with a disability.

If you would like to receive a copy of our policy outlining our processes and practices for the customer service standard, please contact our Human Resource Manager Judy Redmann, as noted below. We are also able to provide information on how to submit feedback regarding our delivery of this customer service standard to our clients/customers with disabilities.

If a particular format is required for the requested information, for reasons related to a disability, please indicate your preferred format at the time you make the request.

Judy Redmann

Human Resource Manager

# Mailing Address

P.O. Box 29003 101 Holiday Inn Dr. Cambridge, On. N3C 0E6

# <u>Telephone</u>

519 653-6003 ext.202 <u>Fax</u> 519 653-4893 <u>Email</u> judy@dcracking.com

### Changing Text Size in Browsers

### Firefox (v3.0 and higher)

- Select View | Zoom | Zoom Text Only, so that there is a checkmark beside "Zoom Text Only".
- Select View | Zoom | Zoom In
- To increase the text size further, repeat Step 2 or click "Ctrl" + "+" repeatedly.

### Internet Explorer (v6.0 and higher)

- View | Text Size
- Select "Larger" or "Largest"

### Netscape (7.1)

- Select View | Text Zoom
- Choose "Larger" or a percentage greater than 100%

# Safari (4.0.3)

On current page:

- Select View | Zoom | Zoom Text Only, so that there is a checkmark beside "Zoom Text Only".
- Select View | Zoom | Zoom In
- To increase the text size further, repeat Step 2 or click "Ctrl (windows) "Command (mac)" + "+" repeatedly.

#### On All Web Pages:

- Select Safari | Preferences.
- Click on the "Appearance" icon.
- Click on the "Select" button to the right of "Standard Font".
- Choose the font size you would prefer by clicking on the number in the "Size" column.
- Choose the "Select" button to the right of the option "Fixed-width font" and adjust the font size in the same manner.
- Close the "Fonts" window and begin browsing with the adjusted font size.

# Google Chrome (3.0)

- Click the Paper icon located to the right of the address bar.
- Select Zoom | Larger
- To increase the text size further, repeat Step 2 or click "Ctrl" + "+" repeatedly.